# **Summary Instructions for ChurchDB**

# **Registering Elementary and Middle School Youth**

The pages following have the instructions and screen shots.

Log into the database using this link:

Link: https://www.churchdb.com/churchdb/Login.asp?iOrgzKey=118

Enter username

Enterpassword

Click on Education

**Click Class Registrations** 

It will pull up your family members

Choose the child/youth you wish to register

Enter Grade as of 2012 Fall Semester

Select the class - it should come up correctly!

Pre-k through  $2^{nd}$  – Spirit Play  $3^{RD}-5^{TH}$  –Toolbox of Faith  $6^{th}-8^{th}$  – Heeding the Call

Please enter all the emergency information and any allergies/special needs

# You do not have to enter Dr. Name and Insurance Information – these are default in the system but not required!

Save

You will receive a confirmation screen

To register another child in your family - click Add Another Registration

When you have registered all your children click continue to next page

Parent Participation – please volunteer!

Check the role(s) you would be willing to have. Don't see something that you think needs doing use the "Notes to the Volunteer Coordinator."

## **Privacy Settings**

In privacy settings you choose what is available in the directory either for your whole family or for individual family members.

Under Membership Click Privacy Click the box to override default settings

## Default settings are that everything is available including photo. We are working on changing this so that one has to opt-in on photo and listing children.

Once you check override default settings you can choose what is available When you are done click save You can always go back in and edit these settings

### Logging in

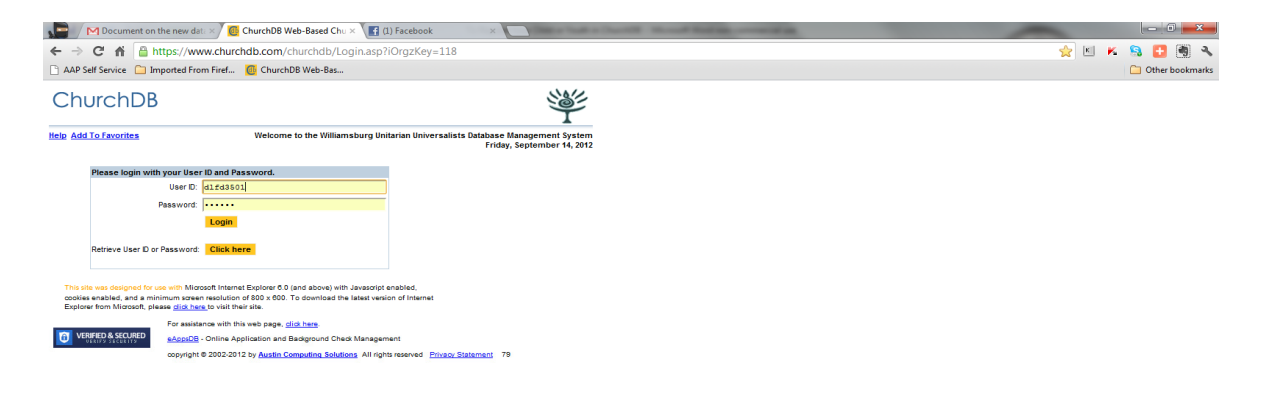

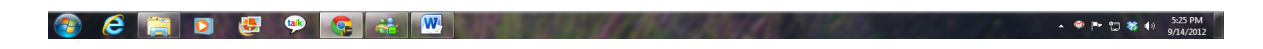

#### **Click on Education**

| M Document on the new dat: X 🔟 ChurchDB Web-Based Chu X 🛅 Google Calendar 🛛 X 🛛 Faith Development Program X 💭                                                                                                    |                   |
|----------------------------------------------------------------------------------------------------|-------------------|
| ← → C ☆ 🏠 https://www.churchdb.com/churchDB/Education/REFClassLinksHoH.asp?                                                                                                    |                   |
| AP Self Service 🛄 Imported From Firef                                                                                                    | Other bookmarks   |
|                                                                                                    |                   |
| ChurchDB See                                                                                                    |                   |
| T                                                                                                    |                   |
| Messages Margaret Sequeira (Church Member) of Williamsburg Unitarian Universalists (Williamsburg).                                                                                                    |                   |
| Calendar Education Thursday, September 13, 2012 Logout                                                                                                    |                   |
| Event Manager Help Registration                                                                                                    |                   |
| Directory Classes and Registration  Examinuted Classes and Registration  Examinuted Classes Resistration  Examinuted Classes Resistration  Examinuted Classes Resistration  Examinuted Classes Resistration  Examinuted Resistration  Examinuted Resis |                   |
| raining into                                                                                                    |                   |
| Education                                                                                                    |                   |
| Groups                                                                                                    |                   |
| Change Role                                                                                                    |                   |
|                                                                                                    |                   |
|                                                                                                    |                   |
|                                                                                                    |                   |
|                                                                                                    |                   |
|                                                                                                    |                   |
|                                                                                                    |                   |
|                                                                                                    | E                 |
|                                                                                                    |                   |
|                                                                                                    |                   |
|                                                                                                    |                   |
|                                                                                                    |                   |
|                                                                                                    |                   |
|                                                                                                    |                   |
|                                                                                                    |                   |
|                                                                                                    |                   |
|                                                                                                    |                   |
|                                                                                                    |                   |
|                                                                                                    |                   |
|                                                                                                    |                   |
| For assistance with this web page, <b>click here</b> .                                                                                                    |                   |
| VERIFIED & SECURED     AnosoB - Online Application and Badground Check Management                                                                                                    |                   |
| copyright © 2002-2012 by Austin Computing Solutions All rights reserved Privacy Statement 79                                                                                                    |                   |
|                                                                                                    |                   |
|                                                                                                    |                   |
|                                                                                                    |                   |
|                                                                                                    |                   |
|                                                                                                    | -                 |
|                                                                                                    | 🔁 🔺 📰 🕕 🍀 4:37 PM |
|                                                                                                    | 9/13/2012         |

## **Click Class Registrations**

## It will pull up your family members Choose the child/youth you wish to register

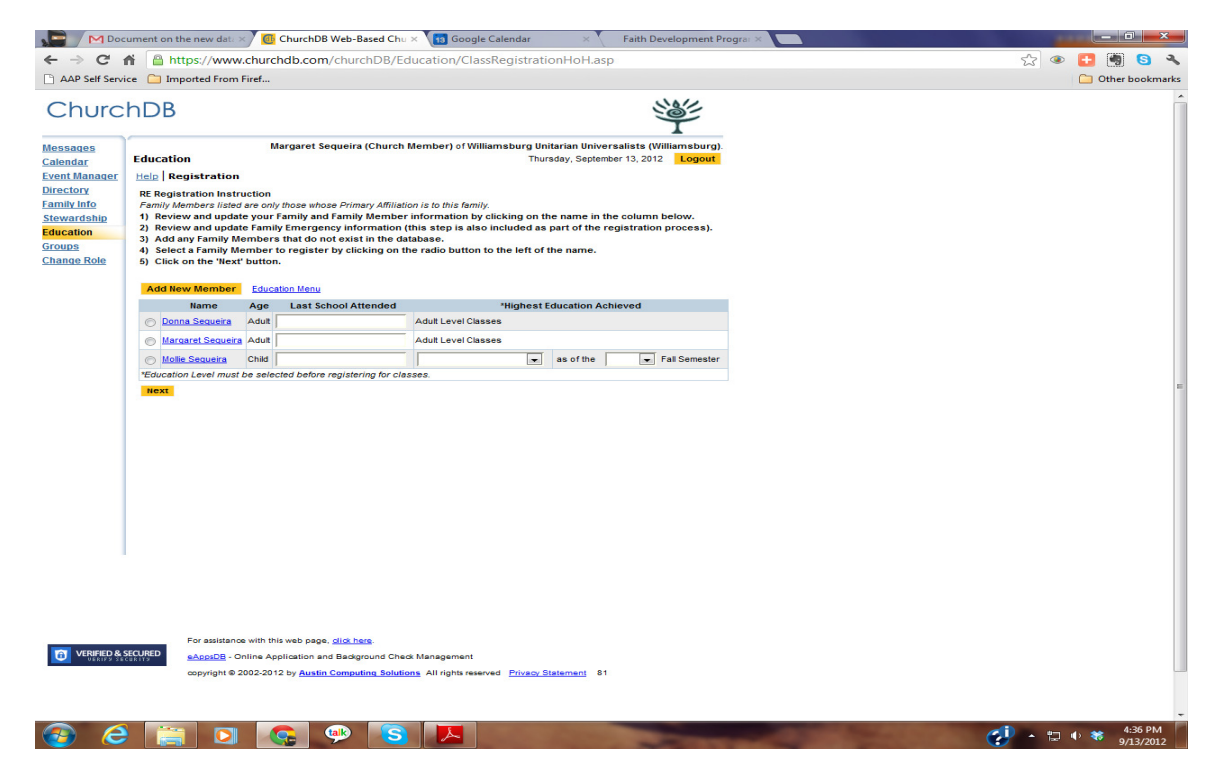

### Enter Grade as of 2012 Fall Semester

| San Doci         | ument on the new data  | ChurchDB Web-Based Chu                     | × Google Calend             | ar ×                         | Faith De | velopment Pro   | ograf × |           |           |
|------------------|------------------------|--------------------------------------------|-----------------------------|------------------------------|----------|-----------------|---------|-----------|-----------|
| ← → C f          | https://www            | w.churchdb.com/churchDB/Ed                 | ducation/ClassRegis         | trationHoH.asp               |          |                 | 5       | ی 🔁 👁     | 5 3       |
| AAP Self Service | ce 📋 Imported From     | n Firef                                    |                             |                              |          |                 |         | 🗀 Other b | bookmarks |
| Churc            | hDB                    |                                            |                             |                              | ų        | <u>ڳ</u>        |         |           | ŕ         |
|                  | <i>(</i>               | Margaret Segueira (Church                  | Member) of Williamshu       | na Unitarian Universe        | liete (M | A liliam abura) |         |           |           |
| Calendar         | Education              | margaret sequeira (church                  | wennber) or williamsbu      | Thursday, September          | 13, 2012 | Logout          |         |           |           |
| Event Manager    | Help Registration      | n                                          |                             |                              |          |                 |         |           |           |
| Directory        | Education Menu         |                                            |                             |                              |          |                 |         |           |           |
| Family Info      | Name                   | Age Last School Attended                   | *High                       | est Education Achiev         | red      |                 |         |           |           |
| Stewardship      | Mollie Sequeira        | Child                                      | Eighth Grade                | as of the 201                | 2 👻 Fa   | Il Semester     |         |           |           |
| Groups           | *Education Level mus   | t be selected before registering for cla   | sses.                       |                              |          |                 | 1       |           |           |
| Change Role      |                        | Available Clas                             | sses for Mollie Sequeir     | a                            |          | Perintered      |         |           |           |
|                  | Term                   | Class Name                                 |                             | Dates                        | Course   | Capacity        |         |           |           |
|                  | Heedi                  | ing the Call                               |                             | 9/9/2012 11:15:00 AM         |          |                 |         |           |           |
|                  | © 2012-<br>2013 Heedin | ng the Call is our class for Middle Schoo  | I youth, those in grades    | thru<br>6/2/2013 12:15:00 PM | HC-1     | 0/              |         |           |           |
|                  | out an                 | ough organ.                                |                             |                              |          |                 |         |           |           |
|                  | Next Cancel            |                                            |                             |                              |          |                 |         |           |           |
|                  |                        |                                            |                             |                              |          |                 |         |           |           |
|                  |                        |                                            |                             |                              |          |                 |         |           | -         |
|                  |                        |                                            |                             |                              |          |                 |         |           | _         |
|                  |                        |                                            |                             |                              |          |                 |         |           |           |
|                  |                        |                                            |                             |                              |          |                 |         |           |           |
|                  |                        |                                            |                             |                              |          |                 |         |           |           |
|                  |                        |                                            |                             |                              |          |                 |         |           |           |
|                  |                        |                                            |                             |                              |          |                 |         |           |           |
|                  |                        |                                            |                             |                              |          |                 |         |           |           |
|                  |                        |                                            |                             |                              |          |                 |         |           |           |
|                  |                        |                                            |                             |                              |          |                 |         |           |           |
|                  |                        |                                            |                             |                              |          |                 |         |           |           |
|                  |                        |                                            |                             |                              |          |                 |         |           |           |
|                  |                        |                                            |                             |                              |          |                 |         |           |           |
|                  |                        |                                            |                             |                              |          |                 |         |           |           |
|                  |                        |                                            |                             |                              |          |                 |         |           |           |
|                  | For assistan           | oe with this web page, <u>click here</u> . |                             |                              |          |                 |         |           |           |
| VERIFIED & S     | eAppsDB -              | Online Application and Background Cher     | ck Management               |                              |          |                 |         |           |           |
|                  | copyright ©            | 2002-2012 by Austin Computing Solution     | ons All rights reserved Pri | vacy Statement 82            |          |                 |         |           |           |
|                  |                        |                                            |                             |                              |          |                 |         |           |           |
|                  |                        |                                            |                             |                              |          |                 |         |           |           |
|                  |                        |                                            |                             |                              |          |                 |         |           | *         |
|                  |                        |                                            |                             |                              | -        |                 | ci .    | 🐑 🐠 😽 🐴   | :39 PM    |
|                  |                        |                                            |                             |                              | -        |                 |         | 9/1       | 13/2012   |

Please enter all the emergency information and any allergies/special needs

| Doci                                                                                                    | ument on the new dat: 🗙 🙆 Church                                                                                                    | DB Web-Based Chu 🗙 🔢 Google Calendar                                                                                                    | × Faith D                                                  | evelopment Prog                              | rai × |         | _ 0 <u>_ X</u>       |   |
|----------------------------------------------------------------------------------------------------|----------------------------------------------------------------------------------------------------|----------------------------------------------------------------------------------------------------|------------------------------------------------------------|----------------------------------------------|-------|---------|----------------------|---|
| ← → C f                                                                                                 | https://www.churchdb.co                                                                                                    | m/churchDB/Education/RegisterIndividual.a                                                                                                    | sp                                                         |                                              |       | ☆ 🔹     | 3 🖷 🕒 🤻              |   |
| AAP Self Servi                                                                                          | ce 🧀 Imported From Firef                                                                                                    |                                                                                                    |                                                            |                                              |       | C       | 📋 Other bookmark     | s |
| Churc                                                                                                   | hDB                                                                                                    |                                                                                                    | ş                                                          | ¥۲                                           |       |         | [                    | • |
| Messages<br>Calendar<br>Event Manager<br>Directory<br>Family Info<br>Stewardship<br>Education<br>Groups | Margaret<br>Education<br>Help   Registration<br>Cancel<br>Class Information for: Heeding the<br>Course Number: HC-1 C<br># Teachers: 1 Ma | Sequeira (Church Member) of Williamsburg Unitarian<br>Thursday, S<br>Student Registration<br>Call Dates: 9/9/2012 11:<br>course Title: Heeding the Call: Qualities of a Justice Maker<br>ax Students: Term: 2012-2013 | Universalists (V<br>September 13, 201<br>15:00 AM - 6/2/20 | /illiamsburg).<br>2 Logout<br>13 12:15:00 PM |       |         |                      |   |
| Change Role                                                                                             | Individual Information                                                                                                    |                                                                                                    |                                                            |                                              |       |         |                      |   |
|                                                                                                    | Sequeira, Mollie 124-1 G                                                                                                    | iov. Berkeley Drive, Williamsburg, VA 23185                                                                                                    |                                                            | Age: 12                                      |       |         |                      |   |
|                                                                                                    | Grade: signth Grade                                                                                                    | as of the 2012 rail semester                                                                                                    |                                                            |                                              |       |         |                      |   |
|                                                                                                    | Emergency Contact Information:                                                                                                    |                                                                                                    | Copy Info                                                  | From:                                        |       |         |                      |   |
|                                                                                                    | Contact Relationship:                                                                                                    |                                                                                                    | No Recor                                                   | ds Available                                 |       |         |                      |   |
|                                                                                                    | *Contact's Phone #1:                                                                                                    |                                                                                                    |                                                            |                                              |       |         |                      |   |
|                                                                                                    | Contact's Phone #2:                                                                                                    |                                                                                                    |                                                            |                                              |       |         |                      |   |
|                                                                                                    | *Doctor's Name:                                                                                                    |                                                                                                    |                                                            |                                              |       |         |                      |   |
|                                                                                                    | *Doctor's Phone #:                                                                                                    |                                                                                                    |                                                            |                                              |       |         |                      |   |
|                                                                                                    | Insurance Carrier:                                                                                                    |                                                                                                    |                                                            |                                              |       |         |                      |   |
|                                                                                                    | Insurance Policy Number:                                                                                                    |                                                                                                    |                                                            |                                              |       |         |                      |   |
|                                                                                                    | Insurance ID Number                                                                                                    |                                                                                                    |                                                            |                                              |       |         |                      |   |
|                                                                                                    | Insurance Group Number                                                                                                    |                                                                                                    |                                                            |                                              |       |         |                      |   |
|                                                                                                    | Insurance Provided Through:<br>(which parent, or place of<br>employment)                                                                  |                                                                                                    |                                                            |                                              |       |         |                      |   |
|                                                                                                    | Subscriber or Card Holder's Name                                                                                                    |                                                                                                    |                                                            |                                              |       |         |                      | ſ |
|                                                                                                    | Address of insurer:                                                                                                    | Addr 1:                                                                                                    | ip:                                                        |                                              |       |         |                      |   |
|                                                                                                    | Phone Number of Insurer:                                                                                                    |                                                                                                    |                                                            |                                              |       |         |                      |   |
|                                                                                                    | Special considerations to be aware of:<br>(i.e. allergies, medical conditions, etc.)                                                      |                                                                                                    | 1                                                          |                                              |       |         |                      |   |
| 🙆 🙆                                                                                                    |                                                                                                    | 🕸 🔕 📐 🔣                                                                                                    | -                                                          | -                                            |       | 🤣 - 🖬 🔿 | 4:40 PM<br>9/13/2012 | * |

The default is to ask for Doctor and Insurance information – you DO NOT need to fill this part out – you can leave it blank if you choose!

Save when you are done!

### You will receive a confirmation screen

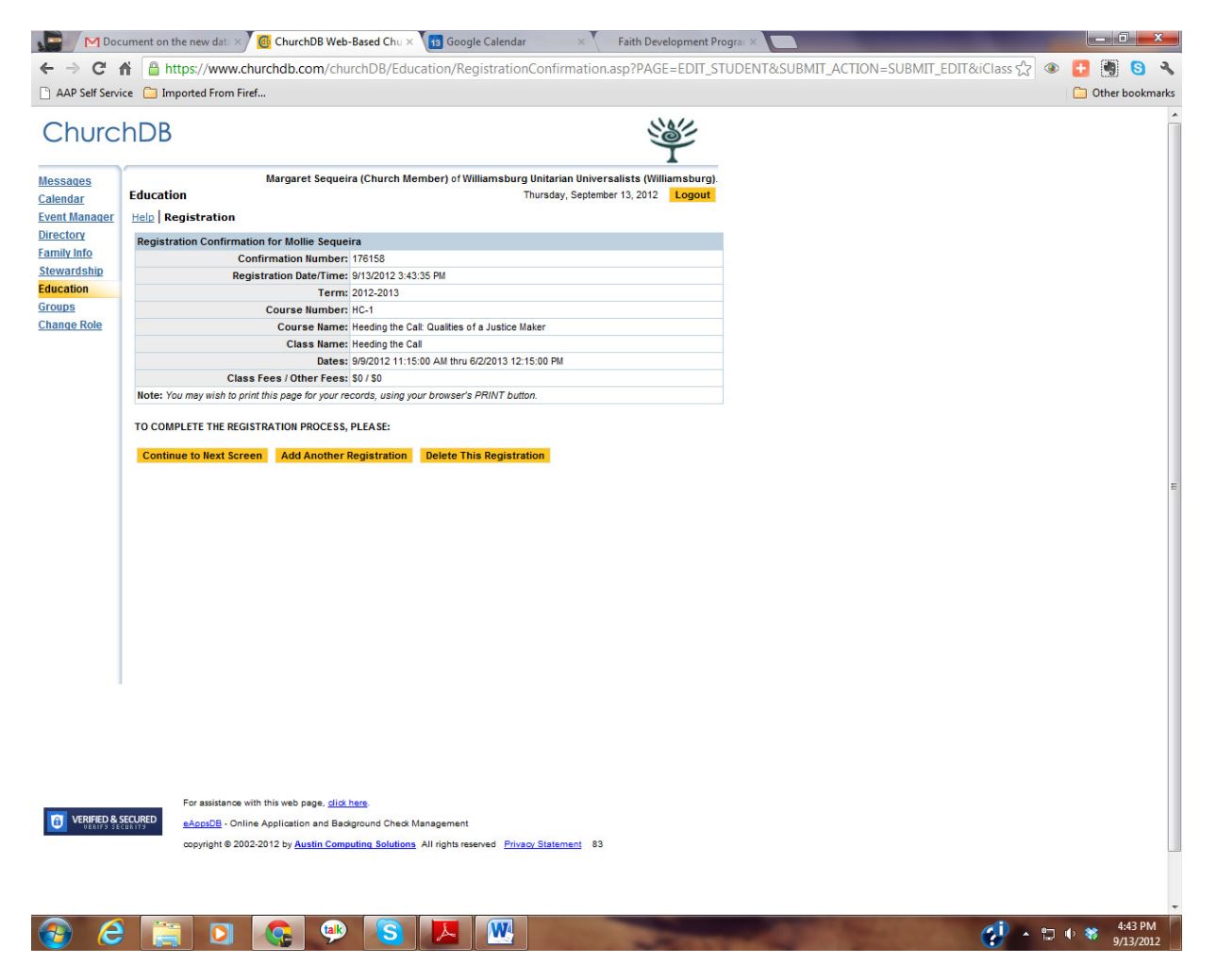

To register another child in your family - click Add Another Registration

When you have registered all your children click continue to next page

Parent Participation – please volunteer!

Check the role(s) you would be willing to have. Don't see something that you think needs doing use the "Notes to the Volunteer Coordinator."

| Messages     |        |          | Dav                                 | ve Banks (Church Member) of Williamsburg Unitarian Universalists (Williamsbur |
|--------------|--------|----------|-------------------------------------|-------------------------------------------------------------------------------|
| Calendar     | Educa  | tion     |                                     | Saturday, September 15, 2012 Logou                                            |
| vent Manager | Help   | Regis    | tration                             |                                                                               |
| irectory     |        |          |                                     | Parent Participation                                                          |
| amily Info   |        | Please   | select at least one area in wi      | hich you or your spouse can support the Faith Formation program this year.    |
| tewardship   | Class  | Regist   | ration for Prothero Banks           |                                                                               |
| ducation     | _      |          | Confirmation Number:                | 176643                                                                        |
| roups        | -      |          | Course Name:                        | Toolbox of Faith                                                              |
| hange Role   |        |          | Dates:                              | 9/9/2012 11:15:00 AM thru 6/2/2013 12:15:00 PM                                |
|              | Dave   | Virginia | a                                   |                                                                               |
|              |        |          | Bulletin Boards                     |                                                                               |
|              |        |          | LFD Committee                       |                                                                               |
|              |        |          | LFD Committee Chair                 |                                                                               |
|              |        |          | LFD Communications and<br>Publicity |                                                                               |
|              |        |          | Middle School Assistant             |                                                                               |
|              |        |          | Music for Childrens Chapel          |                                                                               |
|              |        |          | Social Events                       |                                                                               |
|              | Please | e have t | the Religious Education Volu        | inteer Coordinator contact us.                                                |
|              |        | ٨        | lotes to the Volunteer Coordina     | tor:                                                                          |

Hit Next

#### You will have a statement of your registration and you are done!

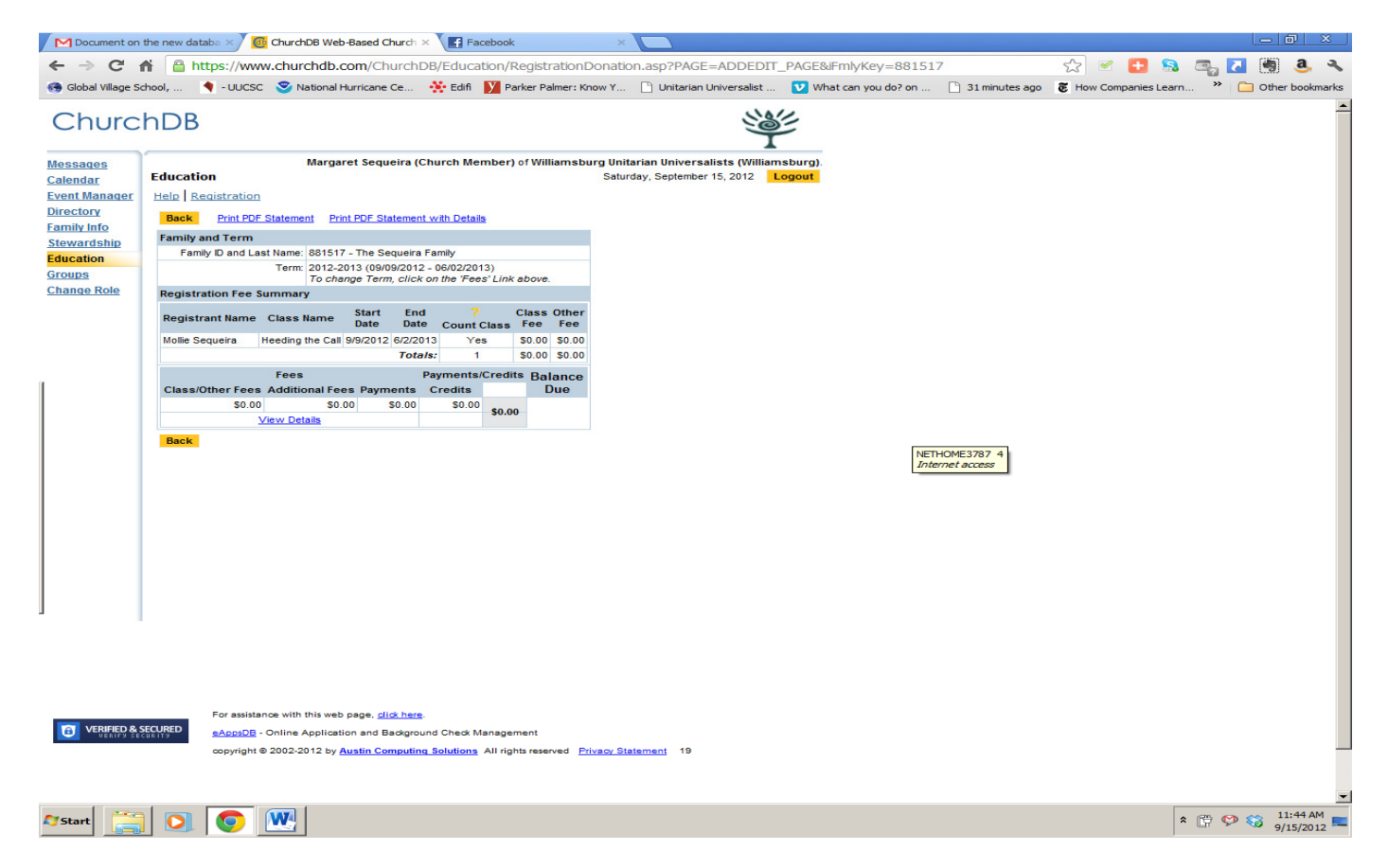

## **Privacy and Photo Permisision**

## **Under Membership**

## **Click Privacy**

## Click the box to override default settings

| rchDB                                                                                                    |                                                               |                                        |                                   |                                            |                                           |                                 |              | 200        | 些              |  |
|----------------------------------------------------------------------------------------------------|---------------------------------------------------------------|----------------------------------------|-----------------------------------|--------------------------------------------|-------------------------------------------|---------------------------------|--------------|------------|----------------|--|
| N                                                                                                    | largaret Sequeira                                             | (Church I                              | Member                            | ) of Willian                               | nsburg Vi                                 | nitarian Ur                     | niversalist  | ts (Willia | L<br>Imsburg). |  |
| Membership                                                                                                    |                                                               |                                        |                                   |                                            |                                           | Friday, Sep                     | ptember 14,  | 2012       | Logout         |  |
| ter Help Family Privacy Ri                                                                                               | tes of Passages                                               | Emerger                                | ncy Mo                            | re                                         |                                           |                                 |              |            |                |  |
| Save Cancel                                                                                                    |                                                               |                                        |                                   |                                            |                                           |                                 |              |            |                |  |
|                                                                                                    |                                                               | Pri                                    | vacy Opt                          | tions                                      |                                           |                                 |              |            |                |  |
| <ul> <li>Privacy Options are set on the<br/>Family Level records supersed<br/>primary Site default superseder</li> </ul> | Organization, Primar<br>the defaults of Org                   | y Site and<br>anization a              | Family Le<br>and Prima            | vels.<br>ry Site.                          |                                           |                                 |              |            |                |  |
| No Privacy record exists for<br>If a Family Privacy record is us<br>Selecting/deselecting items with                     | this family. There<br>d, items checked or<br>shaded backgroun | fore the F<br>this page<br>d will chan | Primary<br>will appe<br>ge the en | Site defau<br>ar in the on<br>itire row or | It to 'Shou<br>line directo<br>column the | w' will be<br>ry.<br>ey precede | used.        |            |                |  |
| If you have not already done so<br>The Sequeira family of Willi                                                          | , you can upload ph<br>msburg Unitariar                       | otos of ea<br>Universa                 | ch family<br>Ilists in 1          | member by<br>Nilliamsbu                    | ura.                                      | re.                             |              |            |                |  |
| Check this box to override                                                                                               | directory listing defa                                        | ults by cre                            | ating a pr                        | ivacy recor                                | rd for this f                             | amily.                          |              |            |                |  |
|                                                                                                    | Name                                                          | Home                                   | Mail                              | Home                                       | Work                                      | Cell                            | Other        | Email      | Photo          |  |
| Sequeira Family                                                                                                    |                                                               |                                        |                                   |                                            | THONE                                     | THONE                           |              |            |                |  |
| Family Members                                                                                                    |                                                               |                                        |                                   |                                            |                                           |                                 |              |            |                |  |
| Sequeira, Donna J (HoH)                                                                                                  |                                                               | 1                                      | V                                 | $\checkmark$                               | $\checkmark$                              | V                               | $\checkmark$ | 1          | V              |  |
| Sequeira, Margaret M (HoH)                                                                                               |                                                               | 1                                      | $\checkmark$                      | $\overline{\vee}$                          | $\checkmark$                              | 1                               | $\checkmark$ | 1          | $\checkmark$   |  |
| Sequeira, Mollie                                                                                                    |                                                               | 1                                      | $\checkmark$                      | $\checkmark$                               | $\checkmark$                              | $\checkmark$                    | $\checkmark$ | 1          | $\checkmark$   |  |
|                                                                                                    |                                                               |                                        |                                   |                                            |                                           |                                 |              |            |                |  |

Default settings are that everything is available including photo. We are working on changing this so that one has to opt-in on photo and listing children.

Once you check override default settings you can choose what is available

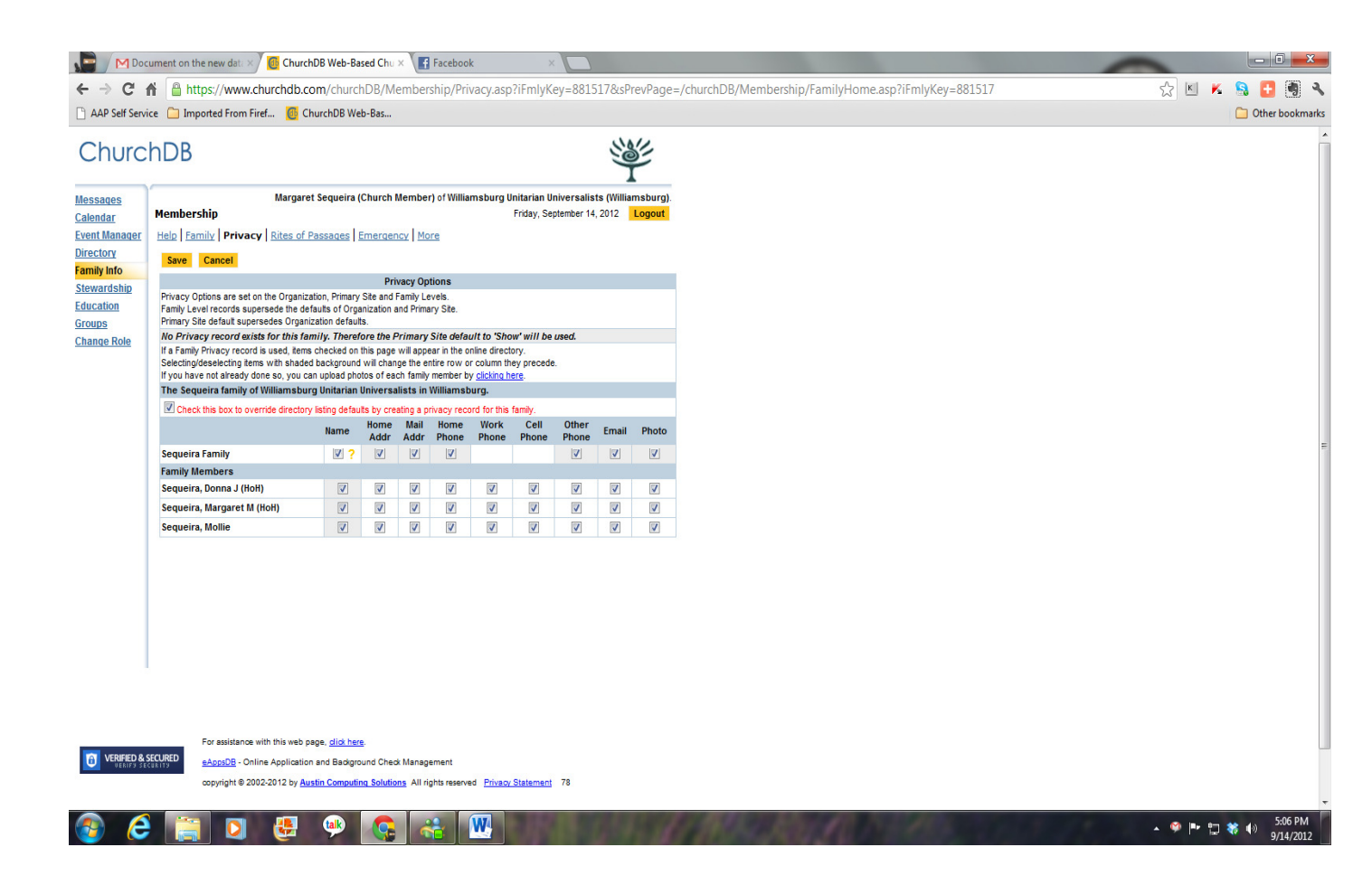

When you are done click save

You can always go back in and edit these settings